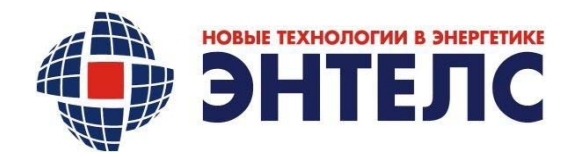

**УТВЕРЖДАЮ** 

Генеральный директор ООО «Энтелс»

\_\_\_\_\_А.В. Севостьянов

«\_\_»\_\_\_\_ 2023 г.

## КОНТРОЛЛЕР

КМ ЭНТЕК E2R8-4-R SSPIQ-WIN-FSK

Руководство по эксплуатации Лист утверждения

АФЛС.421455.002.152-01 РЭ-ЛУ

Количество листов – 24

СОГЛАСОВАНО

Главный конструктор

ООО «Энтелс»

\_\_\_\_\_А.В. Бурмистров

«\_\_»\_\_\_\_ 2023 г.

## СОГЛАСОВАНО

Технический директор

ООО «Энтелс»

\_\_\_\_И.И. Щелоков

«\_\_»\_\_\_\_ 2023 г.

Москва

2023 г.

КОД ОКП: 34 3000

Утвержден АФЛС.421455.002.152-01 РЭ-ЛУ

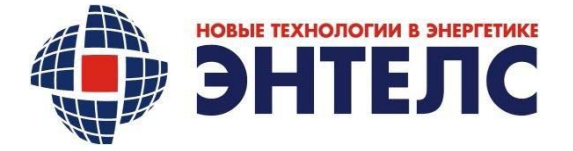

### КОНТРОЛЛЕР КМ ЭНТЕК E2R8-4-R SSPIQ-WIN-FSK

Руководство по эксплуатации АФЛС.421455.002.152-01 РЭ

> Дата введения 30.10.2023 Без ограничения срока действия

Москва

2023 г.

## ..ОГЛАВЛЕНИЕ

| 1      | Описание и работа                                                         | 6  |
|--------|---------------------------------------------------------------------------|----|
| 1.1    | Описание и работа устройства                                              | 6  |
| 2      | Использование по назначению                                               | 12 |
| 2.1    | Эксплуатационные ограничения                                              | 12 |
| 2.2    | Требования к электропитанию                                               | 12 |
| 2.3    | Требования к помещению                                                    | 12 |
| 2.4    | Требования к устройствам защиты                                           | 12 |
| 2.5    | Меры безопасности                                                         | 13 |
| 2.6    | Подготовка устройства к использованию                                     | 13 |
| 2.7    | Включение устройства                                                      | 14 |
| 3      | Техническое обслуживание и текущий ремонт                                 | 22 |
| 3.1    | Техническое обслуживание устройства                                       | 22 |
| 3.2    | Текущий ремонт устройства                                                 | 22 |
| 4      | Транспортирование и хранение                                              | 22 |
| 5      | Утилизация                                                                | 22 |
| 6      | Техническая поддержка                                                     | 23 |
|        | Приложение А (обязательное). Перечень возможных неисправностей в процессе |    |
|        | использования устройства и методы их устранения                           |    |
| Лист р | регистрации изменений                                                     | 24 |

|      |      |             |       |       | АФЛС.421455                            | 5.002 | 2.1 | 52-01 | РЭ     |
|------|------|-------------|-------|-------|----------------------------------------|-------|-----|-------|--------|
| Изм. | Лист | № докум.    | Подп. | Дата. |                                        |       |     |       |        |
| Разр | аб.  | Булыга      |       |       |                                        | Ли    | т.  | Лист  | Листов |
| Про  | в.   | Рогозин     |       |       | Контроллер                             |       |     | 3     | 24     |
|      |      |             |       |       | KM ЭНТЕК E2R8-4-R SSPIO-WIN-           |       |     |       |        |
| H.Ko | онтр | Щелоков     |       |       | FSK Руковолство по эксплуатации        |       | 00  | ЭО«Эн | нтелс» |
| Утв. |      | Севостьянов |       |       | ,,,,,,,,,,,,,,,,,,,,,,,,,,,,,,,,,,,,,, |       |     |       |        |

| Сведения об использовании нормативно-технических документов |                              |  |  |  |
|-------------------------------------------------------------|------------------------------|--|--|--|
| Применяемый документ                                        | Ссылка в РЭ                  |  |  |  |
| ГОСТ Р 52931-2008                                           | Введение                     |  |  |  |
| ГОСТ Р 51840-2001                                           | Введение                     |  |  |  |
| ГОСТ Р 51841-2001                                           | Введение                     |  |  |  |
| ГОСТ Р 50648                                                | п. 2.1                       |  |  |  |
| ГОСТ Р 50649                                                | п. 2.1                       |  |  |  |
| ГОСТ Р 51317.4.2                                            | п. 2.1                       |  |  |  |
| ГОСТ Р 51317.4.3                                            | п. 2.1                       |  |  |  |
| ГОСТ Р 51317.4.4                                            | п. 2.1                       |  |  |  |
| ГОСТ Р 51317.4.5                                            | п. 2.1                       |  |  |  |
| ГОСТ Р 51317.4.6                                            | п. 2.1                       |  |  |  |
| ГОСТ Р 51317.4.12                                           | п. 2.1                       |  |  |  |
| ГОСТ Р 51317.4.16                                           | п. 2.1                       |  |  |  |
| ГОСТ Р 51318.11                                             | п. 2.1                       |  |  |  |
| ГОСТ Р 51318.22                                             | п. 2.1                       |  |  |  |
| ГОСТ Р 51317.4.11                                           | п. 2.1                       |  |  |  |
| ГОСТ Р 51317.4.13                                           | п. 2.1                       |  |  |  |
| ГОСТ Р 51317.4.14                                           | п. 2.1                       |  |  |  |
| ГОСТ Р 51317.4.28                                           | п. 2.1                       |  |  |  |
| ГОСТ Р 51317.4.17                                           | п. 2.1                       |  |  |  |
| ГОСТ Р 30804.4.4-2013                                       | п. 2.1                       |  |  |  |
| ГОСТ Р 51317.4.1                                            | п. 2.1                       |  |  |  |
| ГОСТ Р 30804.4.11-2013                                      | п. 2.1                       |  |  |  |
| CTO 56947007-29.240.044-2010                                | п. 2.1                       |  |  |  |
| ГОСТ 14254                                                  | п. 2.2                       |  |  |  |
| ГОСТ Р 52931                                                | п. 2.2                       |  |  |  |
| ГОСТ 30631-99                                               | п. 2.2                       |  |  |  |
| ГОСТ 15150                                                  | п. 2.2, п. 8, п. 9           |  |  |  |
| ГОСТ 22261                                                  | п. 2.3                       |  |  |  |
| ГОСТ 12.2.003                                               | п. 2.3                       |  |  |  |
| ГОСТ 27483                                                  | п. 2.3                       |  |  |  |
| ГОСТ Р 51317.4.28                                           | п. 2.1                       |  |  |  |
| ГОСТ Р 51317.4.17                                           | п. 2.1                       |  |  |  |
| ГОСТ Р 30804.4.4-2013                                       | п. 2.1                       |  |  |  |
| ГОСТ Р 51317.4.1                                            | п. 2.1                       |  |  |  |
|                                                             |                              |  |  |  |
|                                                             | Лист                         |  |  |  |
| Изм Лист № докум. Подп. Дата.                               | AΦJIC.421455.002.152-01 PЭ 4 |  |  |  |

#### Введение

Настоящее руководство по эксплуатации предназначено для изучения контроллера ЭНТЕК SSPIQ/WIN/FSK (далее по тексту - устройство) и содержит описание его принципа действия, порядок установки, подготовку к работе и порядок работы с устройством, характерные неисправности и методы их устранения, правила хранения, а также технические характеристики и сведения, необходимые для правильной эксплуатации устройства и поддержания его в постоянной готовности к работе.

При изучении и эксплуатации устройства, кроме настоящего руководства, необходимо дополнительно использовать сведения, содержащиеся в следующих документах:

- Контроллер КМ ЭНТЕК E2R8-4-R SSPIQ-WIN-FSK Паспорт

АФЛС.421455.002.152-01 ПС.

Перечень возможных неисправностей в процессе использования устройства и методы их устранения приведены в Приложении А.

| Изм    | Лист   | № локум      | Полп | Лата  |  |
|--------|--------|--------------|------|-------|--|
| 110101 | 511101 | the gotty in | шодш | Aura. |  |

### 1 Описание и работа

1.1 Описание и работа устройства

1.1.1 Назначение

Устройство представляет из себя машину вычислительную электронную цифровую с расширенным набором сетевых интерфейсов, подготовленную для установки основных операционных систем (Linux, Windows и т.д.), а также приложений пользователя.

Устройство предназначено для эксплуатации при температуре от 0 до плюс 70 °C и относительной влажности до 90 % при температуре плюс 25 °C.

#### 1.1.2 Технические характеристики

1.1.2.1 Производительность устройства обеспечивается характеристиками,

приведёнными в таблице 1.

Таблица 1

| Е3845 - 4 ядра, 2 Мб L2 кэш, 1.91 ГГц                                                                                                    |
|----------------------------------------------------------------------------------------------------|
| От 2 до 8 Гб                                                                                                    |
|                                                                                                    |
| От 8 Гб до 1 Тб                                                                                                    |
| 3 x Ethernet 1G/100M (RJ-45)                                                                                                    |
| 1 x RS-232C (RJ-45)                                                                                                    |
| 4 x RS485 (клеммник 3-pin)                                                                                                    |
| 1 x USB 2.0,<br>1 x USB 3.0,<br>1 x USB 2.0 внутренний                                                                                             |
| Wi-Fi (опция),   Bluetooth (опция),   LTE (опция),   LoRaWAN (опция)                                                                               |
| Integrated Intel® HD Graphics,<br>1 x HDMI port (вер. 1.4, 1080P, 60 Γц)                                                                           |
| 1 x mini-PCIe                                                                                                    |
| аппаратная и программная защита BIOS<br>аппаратный Watchdog Timer с программным<br>управлением<br>программно-доступный серийный номер<br>платформы |
| От 12 до 24 В, 40 Вт (внешний источник питания)                                                                                                    |
|                                                                                                    |

|     |      |          |       |       |                           | Лис |
|-----|------|----------|-------|-------|---------------------------|-----|
|     |      |          |       |       | АФЛС.421455.002.152-01 РЭ | 6   |
| Изм | Лист | № докум. | Подп. | Дата. |                           | 6   |

| Охлаждение                                | Пассивное (без вентиляторов)                       |
|-------------------------------------------|----------------------------------------------------|
|                                           |                                                    |
| Базовые характеристики                    | Значение                                           |
| Конструктивное исполнение,                | Форм-фактор: 4DIN                                  |
| габариты                                  | ДхШхВ: 170х70х145 мм,                              |
|                                           | Крепление: DIN,                                    |
|                                           | Масса: 0,9 кг                                      |
| Программное обеспечение                   | BIOS с подготовкой к установке ОС на базе          |
|                                           | Linux и т.д.                                       |
| Надежность                                | Срок службы 5 лет                                  |
|                                           | Наработка на отказ не менее 40000 ч                |
| Стойкость к климатическим<br>воздействиям | Диапазон рабочих температур: от 0 °С до плюс 70 °С |
|                                           | Диапазон температур хранения: от минус 40          |
|                                           | °Сдо                                               |
|                                           | плюс 70 °С                                         |
|                                           | Класс защиты: IP30 по ГОСТ 14254-2015              |
|                                           | Исполнение: УХЛ категории 4.2 по ГОСТ              |
|                                           | 15150                                              |

1.1.2.2 Устройство обеспечивает:

- обработку, хранение, передачу данных;

- обработку, хранение и передачу видеосигналов посредством интегрированной

графической системой Intel® HD;

- обработку, хранение и передачу аудиосигналов посредством интегрированной

звуковой подсистемы Intel® High Definition Audio;

- подключение трех интерфейсов 1 GbE;

- подключение одного интерфейса RS-232;

- подключение четырех интерфейсов RS485;

- подключение двух интерфейсов USB 2.0 и одного USB 3.0;

- подключение одного интерфейса HDMI;

- установку дополнительных плат в слот mini PCI.

### 1.1.3 Состав

1.1.3.1 В комплект поставки устройства входят:

– Контроллер ЭНТЕК – 1 шт.;

- руководство по эксплуатации АФЛС.421455.002.151-01 РЭ;

- паспорт АФЛС.421455.002.151-01 ПС.

| Изм | Лист | № докум. | Подп. | Дата. |
|-----|------|----------|-------|-------|

## 1.1.4 Устройство и работа

### 1.1.4.1 На рисунке 1 представлена функциональная схема устройства.

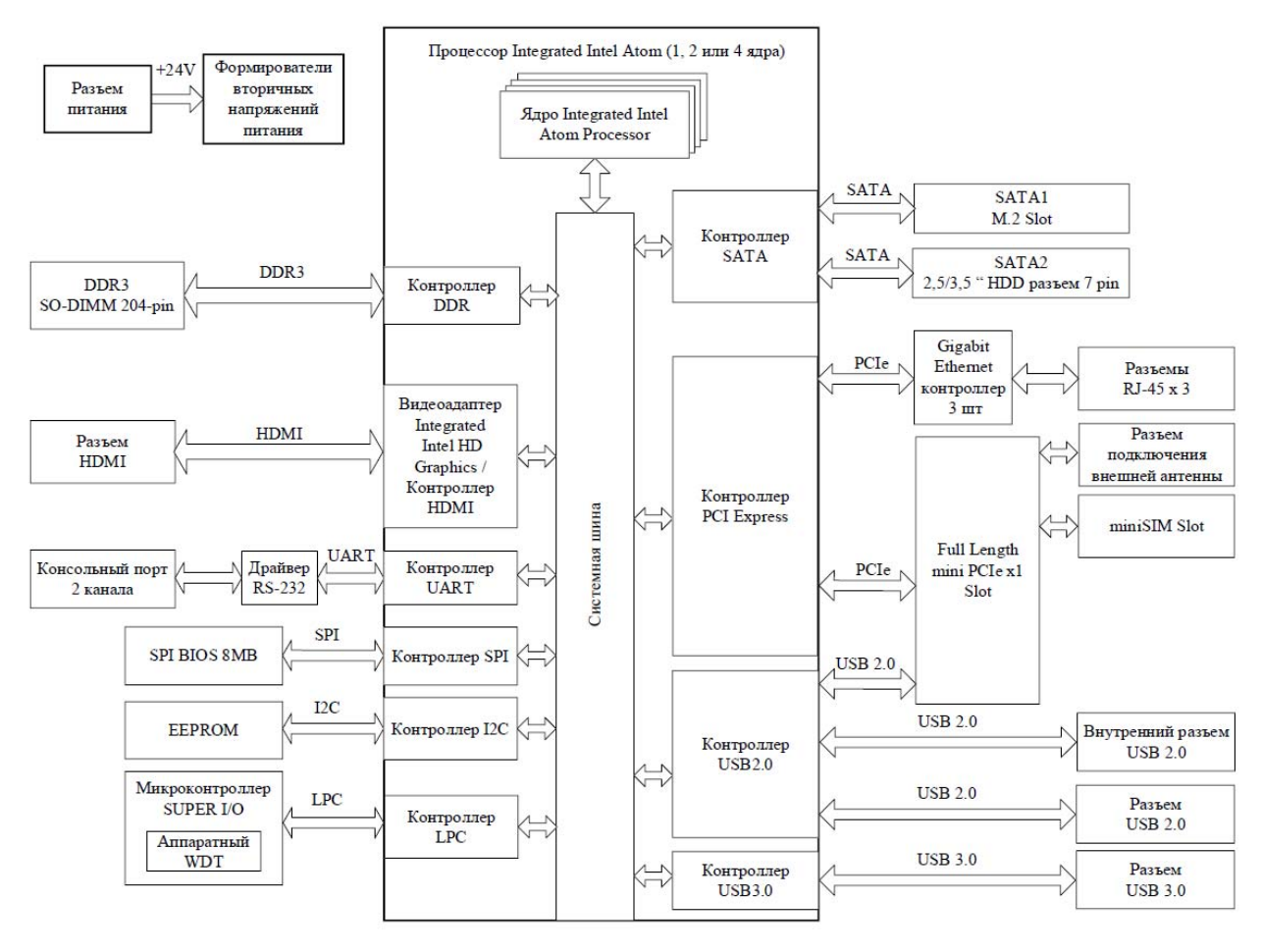

Рисунок 1 – Функциональная схема устройства

|     |      |          |       |       | AФ. |
|-----|------|----------|-------|-------|-----|
| Изм | Лист | № докум. | Подп. | Дата. |     |

1.1.4.2 Внешний вид устройства представлен на рисунках 2 и 3.

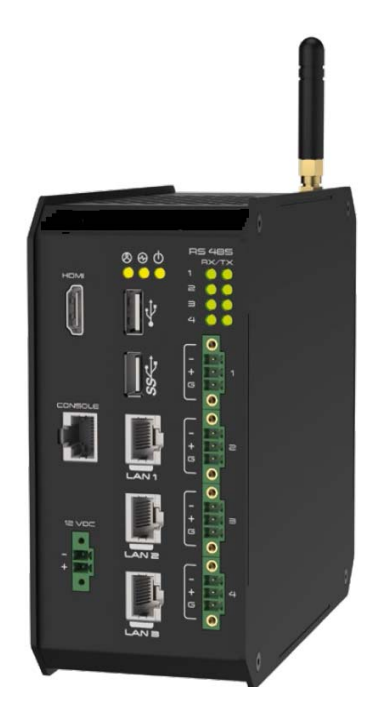

Рисунок 2 - Лицевая сторона контроллера

На лицевой стороне устройства расположены следующие индикаторы и разъемы:

 Индикатор RS485 - светодиодный индикатор интерфейса RS485 (светит зеленым при подключении устройств к интерфейсу RS485);

 Индикатор «Старт» - светодиодный индикатор состояния устройства (светит зеленым цветом при работе процессора);

 Индикатор питания - светодиодный индикатор электропитания (светит зеленым цветом при подаче постоянного тока напряжением от 12 до 24 В на разъем «24VDC» (см. рисунок 4));

- «USB 2.0» - интерфейс для подключения устройств стандарта USB 2.0;

- «USB 3.0» - интерфейс для подключения устройств стандарта USB 3.0;

– «LAN1» ... «LAN3» - интерфейсы для подключения устройств стандарта 1GbE;

- «CONSOLE» - интерфейс для подключения к интерфейсу RS-232C (разъем RJ45);

- «RS485» - четыре клеммных разъема 3-pin с контактами «G», «А» и «В» для

подключения к интерфейсам RS485. Состояние работы интерфейсов отображается при помощи четырех пар светодиодных индикаторов (RX/TX).

|                                          | _   |      |          |      |      |
|------------------------------------------|-----|------|----------|------|------|
|                                          |     |      |          |      |      |
|                                          |     |      |          |      |      |
| 1/1/2/1/1 1/1/2/1/1 1/1/2/1/1/1 1/2/1/2/ | Иэм | Пист | No horan | Поли | Пата |

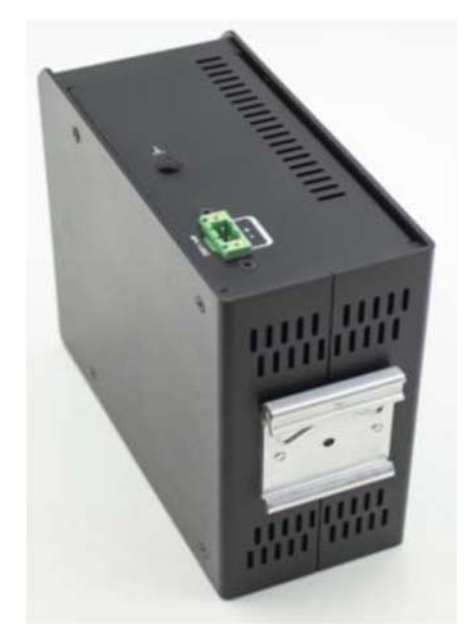

Рисунок 3 - Тыльная сторона контроллера

На тыльной стороне устройства расположено крепление для установки на DIN-рейку.

В верхней части устройства расположены следующие разъемы:

- « У » - отверстие для разъема внешней антенны;

- «24VDC» - разъем для подключения блока питания постоянного тока напряжением 24 В.

Разъем консольного порта (X12) представлен на рисунке 4.

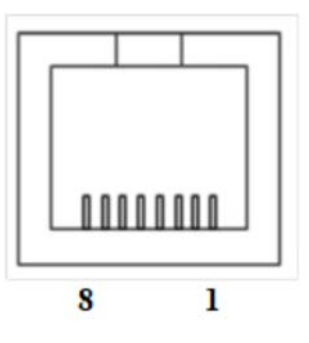

Рисунок 4 – Разъем консольного порта

|     |      |          |       |       |                           | Лист |
|-----|------|----------|-------|-------|---------------------------|------|
|     |      |          |       |       | АФЛС.421455.002.152-01 РЭ | 10   |
| Изм | Лист | № докум. | Подп. | Дата. |                           | 10   |

Назначение контактов разъема консольного порта представлено в таблице 2.

### Таблица 2

| Разъем консольного | Сигнал   |
|--------------------|----------|
| порта              |          |
| 3                  | TX SIO   |
| 6                  | RX SIO   |
| 1                  | TX DEDUG |
| 8                  | RX DEBUG |
| 4, 5               | GND      |

1.1.4.3 Электроснабжение устройства должно осуществляться от источника

электропитания постоянного тока напряжением 24 В.

1.1.5 Маркировка и упаковка

1.1.5.1 Устройство имеет маркировку наименования, обозначения, наименования и

(или) товарного знака предприятия-изготовителя, заводского номера, год и месяц изготовления,

основные параметры, страны, где изготовлено устройство. Маркировка выполнена в виде

этикетки, установленной на нижней части корпуса устройства.

1.1.5.2 На упаковке дублируется маркировка наименования и (или) товарного знака

предприятия-изготовителя, наименования и обозначения устройства.

Изготовитель:

ООО «Энтелс»

Россия, 108811, г.Москва, вн. тер. г. поселение Московский, Киевское шоссе 22-й

(п. Московский) км, двлд. 4, стр. 1 офис/павильон №608/Б

| -   |      |          |       |       |  |
|-----|------|----------|-------|-------|--|
|     |      |          |       |       |  |
| Изм | Лист | № докум. | Подп. | Дата. |  |

#### 2 Использование по назначению

2.1 Эксплуатационные ограничения

2.1.1 Устройство предназначено для работы в помещениях в условиях:

- температура окружающего воздуха от 0 до плюс 70 °C;

- относительная влажность воздуха до 90 % при температуре плюс 25 °C;

- атмосферное давление от 84 до 107 кПа (от 630 до 800 мм. рт. ст.).

2.2 Требования к электропитанию

2.2.1 Электроснабжение устройства должно осуществляться от источника электропитания постоянного тока напряжением 24 В.

2.3 Требования к помещению

2.3.1 Для обеспечения наиболее благоприятных условий окружающей среды для аппаратуры и персонала рекомендуется поддерживать в технических помещениях температуру в пределах от плюс 18 до плюс 25 °C и относительную влажность от 30 до 70 %. Для этой цели помещения должны оборудоваться приточно-вытяжной вентиляцией с кондиционированием

поступающего воздуха.

2.3.2 Вентиляция должна быть снабжена фильтрами, предотвращающими поступление пыли и вредных газообразных химических веществ в техническое помещение. В помещении должна соблюдаться чистота. Помещение должно убираться и полы протираться.

2.3.3 Помещение должно соответствовать требованиям пожаробезопасности по

ГОСТ 12.1.004-91.

2.3.4 Нормируемое значение освещенности помещения определяется требованиями СНиП 23-05-95 и не должно быть ниже 500 люкс.

2.4 Требования к устройствам защиты

| _   |      |          |       |       | АФЛС.421455.002.152-0 |
|-----|------|----------|-------|-------|-----------------------|
| Изм | Лист | № докум. | Подп. | Дата. |                       |

**1 PЭ** 

2.4.2 К устройству должен быть обеспечен доступ обслуживающего персонала.

2.5 Меры безопасности

2.5.1 Запрещается работать с устройством лицам, не изучившим данное руководство по эксплуатации.

2.5.2 При работе с устройством соблюдать правила безопасности, изложенные в «Межотраслевых правилах по охране труда (правилах безопасности) при эксплуатации электроустановок» ПОТ Р М-016-2001 (РД 153-34.0-03.150-00).

2.6 Подготовка устройства к использованию

2.6.1 Объем и последовательность внешнего осмотра

Перед вскрытием тарных ящиков (упаковочной коробки) необходимо проверить

целостность упаковки и контрольной ленты (при наличии). Распаковать оборудование.

Проверить комплектность согласно паспорту.

2.6.2 Установка устройства

Место установки устройства должно обеспечивать надёжное размещение, удобство при эксплуатации и техническом обслуживании, свободный доступ к органам управления. Для обеспечения теплового режима работы технических средств при установке устройства должен

быть обеспечен зазор до рядом стоящих блоков не менее 50 мм.

2.6.3 Подключение цепей питания и заземления

Подключение устройства к сети электропитания осуществить подключением источника

питания к разъему «24VDC» на верхней стороне устройства.

2.6.4 Подключение цепей физических стыков

Назначение и расположение интерфейсов устройства приведены на рисунках 4 и 5.

Для подключения стыков Ethernet необходимо использовать шнуры или кабели с

|          |          |       |       |                           | Лис |
|----------|----------|-------|-------|---------------------------|-----|
|          |          |       |       | АФЛС.421455.002.152-01 РЭ | 12  |
| Изм Лист | № докум. | Подп. | Дата. |                           | 13  |

Для подключения стыка RS-232C необходимо использовать шнур или кабель с вилкой RJ-45.

Подключение к стыкам USB и HDMI выполняется стандартными готовыми шнурами с соответствующими разъемами.

На передней панели устройства расположены светодиодные индикаторы состояния.

Описание индикаторов приведено в таблице 3.

#### Таблица 3

| Индикатор | Состояние        | Описание                                 |
|-----------|------------------|------------------------------------------|
|           | Мигает           | Режим: прием/передача                    |
| RS485     | Светит постоянно | Состояние ожидания                       |
|           | Не светит        | Не поступает питание на модуль RS-485    |
|           | Светит постоянно | Подано электропитание на процессор       |
| Старт     | Не светит        | Не поступает электропитание на процессор |
|           | Светит постоянно | Внешнее напряжение питания подано        |
| Питание   | Не светит        | Внешнее напряжение питания отсутствует   |

#### 2.7 Включение устройства

2.7.1 Устройство включается автоматически при подаче питания.

2.7.2 Текущее состояние устройства отображается при помощи видео интерфейсов,

консольного порта и светодиодных индикаторов.

2.7.3 На устройстве установлен BIOS. Меню BIOS выводится на экран и в СОМ порт.

Настройки для СОМ порта: 115200 бит с, 8 бит, без чётности.

|     |      |          |       |       |                           | Лист |
|-----|------|----------|-------|-------|---------------------------|------|
|     |      |          |       |       | АФЛС.421455.002.152-01 РЭ | 14   |
| Изм | Лист | № докум. | Подп. | Дата. |                           | 14   |

оборудования и «верхней», реализующей интерфейс для загрузки ОС. В качестве «нижней» используется «Coreboot». Низкоуровневая инициализация оборудования производится в предоставленном фирмой Intel коде (intel fsp 1.1). В качестве «верхней» может быть использован один из 2 вариантов: «Tianocore», реализующий интерфейс «UEFI», и «SeaBios», реализующий интерфейс «Legacy».

2.7.5 Описание и настройка UEFI BIOS

2.7.5.1 Для того, чтобы зайти в меню BIOS, во время загрузки нужно нажать клавишу «F2» или «Down» на клавиатуре или в терминале (Рисунок 5).

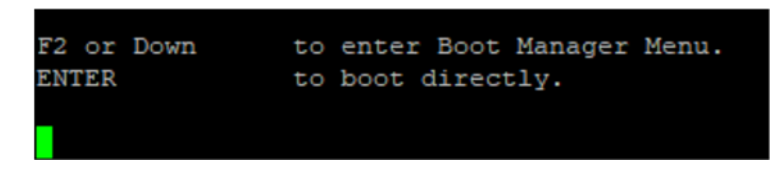

#### Рисунок 5 – Вход в меню BIOS

П р и м е ч а н и е – клавиша «F2» в терминале может не работать. Предпочтительнее использовать клавишу «Down».

2.7.5.2 Если вход в BIOS выполнен, откроется главное меню (см. рисунок 6). Оно

содержит следующие пункты:

- Select Language - меню выбора языка интерфейса пользователя (по умолчанию,

английский);

- Device Manager - меню настроек устройства;

- Boot Manager - меню настроек загрузки;

- Boot Maintenance Manager - меню расширенных настроек загрузки;

- Continue – продолжить;

– Reset – перезагрузить.

В верхней левой части экрана отображается версия программного обеспечения (ПО),

справа вверху – объем оперативной памяти, справа в центре – пояснения в выбранной опции. В нижней части экрана отображаются пояснения к навигации по меню BIOS.

|     |      |          |       |       |                           | Лист |
|-----|------|----------|-------|-------|---------------------------|------|
|     |      |          |       |       | АФЛС.421455.002.152-01 РЭ | 15   |
| Изм | Лист | № докум. | Подп. | Дата. |                           | 15   |

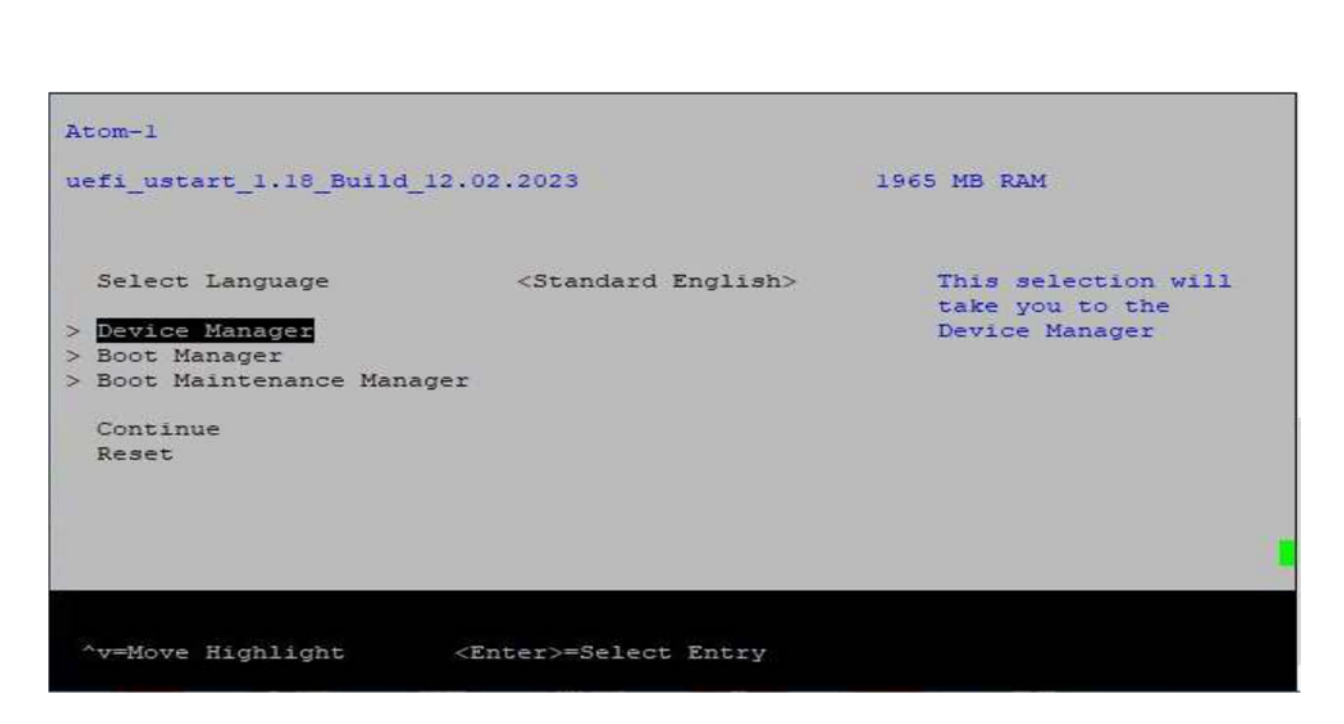

Рисунок 6 – Меню BIOS

На рисунке 7 показано меню «Device Manager», состоящее из трех пунктов:

- Atom1 Settings - настройки устройства;

- User Password Management - настройки безопасности, пароля;

– Network Device List – список сетевых устройств.

| -       |                                                          |                                    |                                                          | Device Manager                                                  |
|---------|----------------------------------------------------------|------------------------------------|----------------------------------------------------------|-----------------------------------------------------------------|
| ~ ~ ~ ~ | Devices Lis<br>Atomi Setti<br>User Passwo<br>Network Dev | st<br>Ings<br>ord Mana<br>vice Li: | agement<br>st                                            | Atoml Settings                                                  |
|         | Press ESC t                                              | to exit                            |                                                          |                                                                 |
|         |                                                          |                                    |                                                          |                                                                 |
|         |                                                          |                                    |                                                          |                                                                 |
|         |                                                          |                                    | للهرد                                                    |                                                                 |
|         | ^v=Move Hig≀                                             | nlight                             | <e1< td=""><td>nter&gt;=Select Entry Esc=Exit</td></e1<> | nter>=Select Entry Esc=Exit                                     |
|         | ^v=Move High                                             | hlight                             | <ei<br>Pi</ei<br>                                        | nter>=Select Entry Esc=Exit<br>исунок 7 – Меню «Device Manager» |
|         | ^v=Move High                                             | nlight                             | Pr                                                       | nter>=Select Entry Esc=Exit                                     |

Меню «Atom1 Settings» показано на рисунке 8.

|                      | Atoml                              |          |   |
|----------------------|------------------------------------|----------|---|
| Serial1:<br>Serial2: | ATOM-3H-2300007<br>ATOM-3H-2300007 |          |   |
|                      |                                    |          | 1 |
|                      | FORDERSE DE DESSUITE               | FIDECATA |   |

Рисунок 8 – Меню «Atom1 Settings»

В нем отображается серийный номер устройства.

Меню «User Password Management» показано на рисунках 9 и 10. В нем

предоставляется возможность указать статус пароля администратора «Admin Password Status» (задан или нет) и задать сменить пароль «Change Admin Password».

|                   |                          | Pa                                                              | ssword Management For  | rm                                                                                                    |
|-------------------|--------------------------|-----------------------------------------------------------------|------------------------|----------------------------------------------------------------------------------------------------|
| Admin P<br>Change | assword St<br>Admin Pass | atus<br>word                                                    | Not Installed          | Input old admin<br>password if it was<br>set, then you can<br>change the password<br>to a new one. After<br>the change action,<br>you may need input<br>the new password when<br>you enter UI. The new<br>password must be<br>between 4 and 16<br>chars include<br>lowercase, uppercase<br>alphabetic, number, |
| ^v=Move           | Highlight                | <en< td=""><td>ter&gt;=Select Entry</td><td>Esc=Exit</td></en<> | ter>=Select Entry      | Esc=Exit                                                                                                    |
|                   |                          | Рисуно                                                          | к 9 – Меню «User Passy | word Management»                                                                                                    |
| Лист № л          | окум. По                 | олц Лата                                                        | АФЛС.42                | 21455.002.152-01 РЭ                                                                                                    |

Для назначения или смены пароля администратора необходимо нажать «Change Admin Password» - откроется окно для ввода пароля (см. рисунок 10).

|                                                | Password Management Form |                                                                                                    |  |  |  |  |
|------------------------------------------------|--------------------------|----------------------------------------------------------------------------------------------------|--|--|--|--|
| Admin Password Status<br>Change Admin Password | Not Installed            | Input old admin<br>password if it was<br>set, then you can<br>change the password                                                                                                    |  |  |  |  |
| Ple                                            | ase type in your new p   | to a new one. After<br>assword the change action,<br>you may need input<br>the new password when<br>you enter UI. The new<br>password must be<br>between 4 and 16<br>chars include<br>lowercase, uppercase |  |  |  |  |
|                                                |                          | alphabetic, number,<br>More (D/d)                                                                                                    |  |  |  |  |
| <                                              | Enter>=Complete Entry    | Esc=Exit Entry                                                                                                    |  |  |  |  |

Рисунок 10 – Меню «User Password Management». Ввод пароля администратора

В меню «Boot Manager» необходимо выбрать носитель, с которого выполняется загрузка операционной системы (см. рисунок 11).

|        |                                                                                                    |                                                                       |                                               | Boot Manager                                                                                                    |
|--------|----------------------------------------------------------------------------------------------------|-----------------------------------------------------------------------|-----------------------------------------------|----------------------------------------------------------------------------------------------------|
|        | Boot Manage:<br>UEFI TS64GM<br>UEFI Netac (<br>Use the <^><br>the <enter><br/><esc> key to</esc></enter> | r Menu<br>IS400S G<br>OnlyDisk<br>and <v><br/>key to<br/>b exit t</v> | 364550<br>FC08<br>keys<br>select<br>he Boo    | Device Path :<br>PciRoot(0x0)/Pci(0x13,<br>0x0)/Sata(0x0,0xFFFF,0<br>x0)<br>F5E0F563<br>to choose a boot option,<br>a boot option, and the<br>ot Manager Menu. |
|        | `v=Move High]                                                                                            | light                                                                 | </th <th>Inter&gt;=Select Entry Esc=Exit</th> | Inter>=Select Entry Esc=Exit                                                                                                    |
|        |                                                                                                    |                                                                       | Р                                             | исунок 11 – Меню «Boot Manager»                                                                                                    |
| м Пист | Мо нокум                                                                                                 | Поли                                                                  | Пата                                          | АФЛС.421455.002.152-01 РЭ                                                                                                    |

Меню «Boot Maintenance Manager» (см. рисунок 12) состоит из следующих пунктов:

- Boot Option настройки загрузки системы;
- Driver Options настройки носителя;
- Console Options настройка консоли;
- Boot From File настройка загрузки из файла;
- Boot Next Value выбор следующего источника загрузки;
- Auto Boot Time-out время ожидания загрузки в секундах.

|                    | Boot Maintenance Manag                               | er                   |
|--------------------|------------------------------------------------------|----------------------|
| > Boot Options     |                                                      | Modify system boot   |
| > Driver Options   |                                                      | options              |
| > Console Options  |                                                      |                      |
| > Boot From File   |                                                      |                      |
| Boot Next Value    | <none></none>                                        |                      |
| Auto Boot Time-out | [4]                                                  |                      |
|                    |                                                      |                      |
|                    |                                                      |                      |
| ^v=Move Highlight  | F9=Reset to Defaults<br><enter>=Select Entry</enter> | F10=Save<br>Esc=Exit |

Рисунок 12 – Меню «Boot Maintenance Manager»

Меню «Boot Options» (см. рисунок 13) состоит из следующих пунктов:

- Go Back To Main Page быстрый переход на главную страницу БИОС;
- Add Boot Options добавить настройки загрузки;
- Delete Boot Options удалить настройки загрузки;
- Change Boot Order изменить очередность загрузки.

|     |      |          |       |       | АФЛС.421455.002.152-01 РЭ |
|-----|------|----------|-------|-------|---------------------------|
| Изм | Лист | № докум. | Подп. | Дата. |                           |

|                                                                                            | Boot Options                 |                              |  |
|--------------------------------------------------------------------------------------------|------------------------------|------------------------------|--|
| > Go Back To Main Page<br>> Add Boot Option<br>> Delete Boot Option<br>> Change Boot Order |                              | Will be valid<br>immediately |  |
| ^v=Move Highlight                                                                          | <enter>=Select Entry</enter> | Esc=Exit                     |  |

Рисунок 13 – Меню «Boot Options»

Сменить очередность источников (накопителей) для загрузки можно, нажав на «Change the order» в меню «Change Boot Order» (см. рисунок 14).

|        |                                              |                                    | Change Boot Order                                                                                                    |                                                                                       |
|--------|----------------------------------------------|------------------------------------|----------------------------------------------------------------------------------------------------|---------------------------------------------------------------------------------------|
| c      | Change the o                                 | rder                               | <uefi ts64gmts400s<br="">G364550834 &gt;<br/><uefi netac="" onlydis<br="">FC081F5E0F563&gt;</uefi></uefi>                                                           | Change the order                                                                      |
| C<br>I | Commit Chang<br>Discard Chan                 | es and E:<br>ges and l             | kit<br>Exit                                                                                                    |                                                                                       |
|        |                                              |                                    |                                                                                                    |                                                                                       |
|        |                                              |                                    |                                                                                                    |                                                                                       |
|        |                                              |                                    |                                                                                                    |                                                                                       |
| ~,     | 7=Move Highl                                 | ight                               | F9=Reset to Defaults<br><enter>=Select Entry</enter>                                                                                                    | F10=Save<br>Esc=Exit                                                                  |
| ~.     | 7=Move Highl                                 | ight                               | F9=Reset to Defaults<br><enter>=Select Entry<br/>Рисунок 14 — Меню «Change B</enter>                                                                                | F10=Save<br>Esc=Exit<br>Goot Order»                                                   |
| ~.     | 7=Move Highl<br>Откроется о                  | ight<br>І<br>кно выбор             | F9=Reset to Defaults<br><enter>=Select Entry<br/>Рисунок 14 — Меню «Change B<br/>ра очередности (см. рисунок 1:</enter>                                             | F10=Save<br>Esc=Exit<br>Goot Order»<br>5). Перемещение источников                     |
| загр   | Move Highl<br>Откроется о<br>рузки в списке  | ight<br>І<br>кно выбор<br>выполняе | F9=Reset to Defaults<br><enter>=Select Entry<br/>Рисунок 14 – Меню «Change B<br/>ра очередности (см. рисунок 1:<br/>ется клавишами «+» и «-».</enter>               | F10=Save<br>Esc=Exit<br>Goot Order»<br>5). Перемещение источников                     |
| загр   | -Move Highl<br>Откроется о<br>рузки в списке | ight<br>І<br>кно выбор<br>выполняс | F9=Reset to Defaults<br><enter>=Select Entry<br/>Рисунок 14 – Меню «Change B<br/>ра очередности (см. рисунок 1<br/>ется клавишами «+» и «-».<br/>АФЛС.42145</enter> | F10=Save<br>Esc=Exit<br>Soot Order»<br>5). Перемещение источников<br>55.002.152-01 РЭ |

| Change the order                                | <uefi ts64gmts400s<br="">G364550834 &gt;<br/><uefi netac="" onlydisk<br="">FC081F5E0F563&gt;</uefi></uefi> | Change the order |
|-------------------------------------------------|----------------------------------------------------------------------------------------------------|------------------|
| Commit Changes an<br>Discard Changes a UE<br>UE | FI TS64GMTS400S G364550834<br>FI Netac OnlyDisk FC081F5E0F                                                 | 563              |
|                                                 |                                                                                                    |                  |
|                                                 |                                                                                                    |                  |

Рисунок 15 – Меню «Change Boot Order». Внесение изменений в очередность

Для выходя из меню с сохранением внесенных изменений необходимо нажать «Commit

Changes and Exit». Выход без сохранения изменений – «Discard Changes and Exit».

2.7.6 Описание и настройка Legacy BIOS

2.7.6.1 Для того, чтобы зайти в меню BIOS, во время загрузки нужно нажать клавишу

«Esc» на клавиатуре или в терминале (Рисунок 16).

Press ESC for boot menu.

Рисунок 16 – Вход в меню BIOS

В меню BIOS можно выбрать носитель для загрузки (см. рисунок 17).

| AHCI/0: | TS64GMTS400S  | ATA-9 Hard-Disk | (61057 MiBytes) |
|---------|---------------|-----------------|-----------------|
| USB MSC | Drive Netac O | nlyDisk 2.00    |                 |

### Рисунок 17 – Меню настроек загрузки

| _   |      |          |       |       |  |
|-----|------|----------|-------|-------|--|
|     |      |          |       |       |  |
| Изм | Лист | № докум. | Подп. | Дата. |  |

### 3 Техническое обслуживание и текущий ремонт

- 3.1 Техническое обслуживание устройства
- 3.1.1 В процессе эксплуатации техническое обслуживание устройства не требуется.
- 3.2 Текущий ремонт устройства
- 3.2.1 Текущий ремонт устройства выполнятся изготовителем.

### 4 Транспортирование и хранение

4.1 Транспортирование устройства необходимо осуществлять в упакованном виде автомобильным транспортом (автофургоны), железнодорожным транспортом (крытые вагоны) в средних условиях транспортирования без ограничения дальности транспортирования. Тара с аппаратурой на транспортных средствах должна быть закреплена.

4.2 Устройство в упакованном виде устойчиво к хранению в складских неотапливаемых помещениях при температуре от минус 40 до плюс 70 °C, среднемесячном значении относительной влажности воздуха до 90 % при температуре плюс 25 °C.

## 5 Утилизация

5.1 Решение о прекращении эксплуатации и утилизации устройства принимает заказчик с учетом установленного срока службы.

5.2 Утилизация устройства производится без принятия специальных мер по защите окружающей среды. При утилизации изделия необходимо руководствоваться действующим экологическим законодательством в месте эксплуатации.

5.3 Материалы, примененные при изготовлении устройства, комплектующие изделия не содержат вредных и опасных для жизни, здоровья людей и окружающей среды веществ.

|     |      |          |       |       | АФЛС.421455.002.152-01 РЭ |
|-----|------|----------|-------|-------|---------------------------|
| Изм | Лист | № докум. | Подп. | Дата. |                           |

#### 6 Техническая поддержка

Техническая поддержка осуществляется on-line через портал технической поддержки <u>https://support.entels.ru/.</u>

Телефон: 8-499-110-31-79.

# Приложение А

(обязательное)

## Перечень возможных неисправностей в процессе использования

# устройства и методы их устранения

Перечень возможных неисправностей и их решения приведены в таблице А.1.

Таблица А.1

| Состояние          | Возможная неисправность                   | Решение                                                                                                    |
|--------------------|-------------------------------------------|----------------------------------------------------------------------------------------------------|
| Индикатор          | Сбой в работе программного<br>обеспечения | Выключите и включите устройство                                                                               |
| Старт не<br>светит | Отсутствует электропитание<br>устройства  | Проверьте правильность подсоединения<br>блока питания, убедитесь в его<br>исправности (по индикатору питания) |
|                    | Неисправность устройства                  | Обратитесь к изготовителю устройства                                                                          |
|                    | Не выполнено подключение                  | Подключите устройство к источнику                                                                             |
| Индикатор          | к источнику постоянного тока              | питания постоянного тока                                                                                      |
| питания            |                                           |                                                                                                    |
| не                 | Неисправность источника питания           | Замените источник питания на исправный                                                                        |
| светит             |                                           |                                                                                                    |
|                    | Внешнее напряжение                        | Примите меры для восстановления                                                                               |
|                    | питания отсутствует                       | электроснабжения                                                                                              |

| Изм | Лист | № докум. | Подп. | Дата. |
|-----|------|----------|-------|-------|

|                        | ЛИСТ РЕГИСТРАЦИИ ИЗМЕНЕНИЙ |            |          |                |                                 |           |          |                                                                                                    |  |
|------------------------|----------------------------|------------|----------|----------------|---------------------------------|-----------|----------|----------------------------------------------------------------------------------------------------|--|
|                        | Ho                         | иер лист   | гов (стр | аниц)          |                                 |           |          |                                                                                                    |  |
| <b>№ п/п изменений</b> | измененых                  | замененных | HOBLIX   | аннулированных | Дата указания об<br>утверждении | Подпись   | Дата     | Срок введения<br>изменений                                                                                                    |  |
|                        |                            |            |          |                |                                 |           |          |                                                                                                    |  |
|                        |                            |            |          |                |                                 |           |          |                                                                                                    |  |
|                        |                            |            |          |                |                                 |           |          |                                                                                                    |  |
|                        |                            |            |          |                |                                 |           |          |                                                                                                    |  |
|                        |                            |            |          |                |                                 |           |          |                                                                                                    |  |
|                        |                            |            |          |                |                                 |           |          |                                                                                                    |  |
|                        |                            |            |          |                |                                 |           |          |                                                                                                    |  |
|                        |                            |            |          |                |                                 |           |          |                                                                                                    |  |
|                        |                            |            |          |                |                                 |           |          |                                                                                                    |  |
|                        |                            |            |          |                |                                 |           |          |                                                                                                    |  |
|                        |                            |            |          |                |                                 |           |          |                                                                                                    |  |
|                        |                            |            |          |                |                                 |           |          |                                                                                                    |  |
|                        |                            |            |          |                | _                               |           |          |                                                                                                    |  |
|                        |                            |            |          |                |                                 |           |          |                                                                                                    |  |
|                        |                            |            |          |                |                                 |           |          |                                                                                                    |  |
| Изм Л                  | ист № 2                    | цокум.     | Подп.    | Дата.          | АФЛС.                           | 421455.00 | )2.152-0 | $1 \mathbf{P} \mathbf{\mathcal{F}} \qquad \qquad \qquad \qquad \qquad \qquad \qquad \qquad \qquad \qquad \qquad \qquad \qquad \qquad \qquad \qquad \qquad \qquad $ |  |